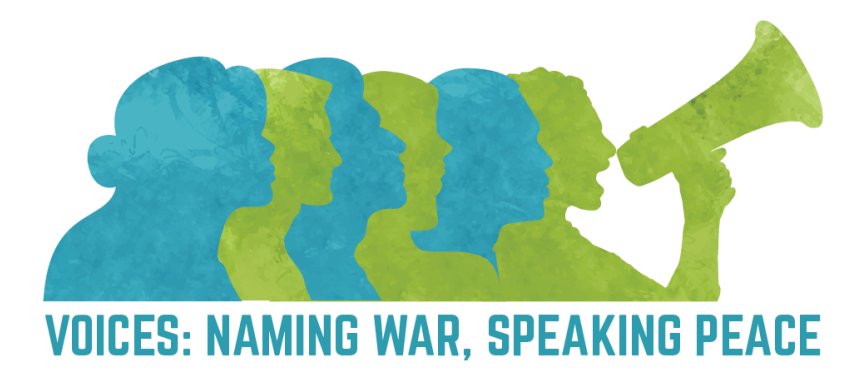

## How to Access Virtual Content (Virtual Attendees)

**STEP 1.**  $\rightarrow$  CREATE A WEBEX EVENTS (SOCIO) PROFILE

**Web App:** Open an internet browser (Chrome is recommended) and go to <u>our</u> <u>conference web app</u>. Create a profile within the app using the email address you provided at registration. **You must use this same email address or Webex Events will not recognize you as a registered participant.** 

Mobile App: Download the free Webex Events App (Socio) from the Apple App Store or Google Play. After installing the app on your smart device, create a profile within the app using the email address you provided at registration. You must use this same email address or Webex Events will not recognize you as a registered participant.

STEP 2.  $\rightarrow$  FIND AND JOIN THE 2023 CONFERENCE

Once you've accessed the app and created a profile in Webex Events (Socio), you should see the conference as an event in your list. If not, go to the search bar and type in **Voices: Naming War, Speaking Peace** to find it. Click on the event to enter and explore the available features.